## Declaración de interés para proveedores potenciales

EXPRESSION OF INTEREST (EOI) FOR POTENTIAL PROVIDERS - APPLICATION GUIDE

### Guía para presentar una solicitud

Mayo 2024

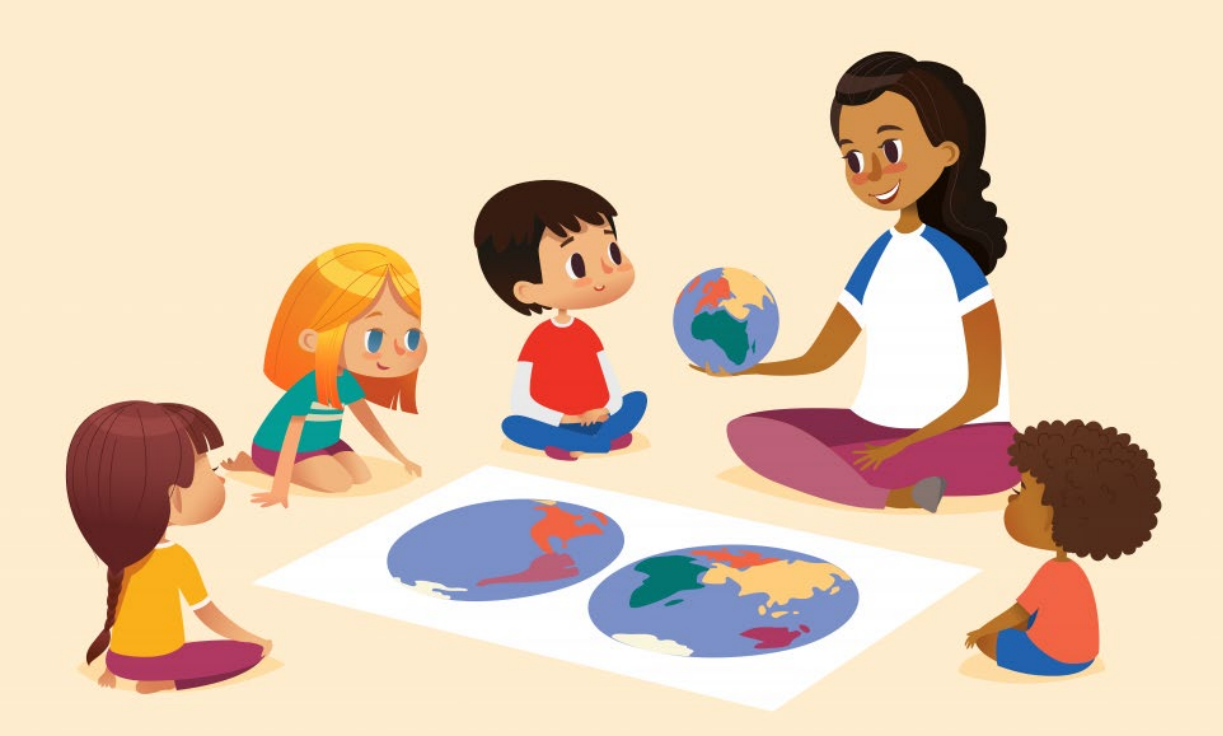

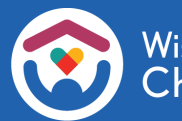

El Department of Children and Families (Departamento de Niños y Familias) es un empleador y proveedor de servicios que ofrece igualdad de oportunidades. Si tiene alguna discapacidad y necesita acceder a algún servicio, recibir información en un formato alternativo o que le traduzcan la información a otro idioma, comuníquese con la Division of Early Care and Education (División de Cuidado Infantil y Educación Temprana) al 608-422-6002. Las personas sordas, con dificultades auditivas, sordociegas o que presenten discapacidades lingüísticas pueden usar Wisconsin Relay Service (Servicio de Retransmisión de Wisconsin, WRS) – 711 para ponerse en contacto con el departamento.

## Índice

| Acerca de esta guía4                                                                      |
|-------------------------------------------------------------------------------------------|
| Introducción al Child Care Provider Portal (Portal para proveedores de cuidado infantil)5 |
| Acceso a la Declaración de interés6                                                       |
| Configuración de una cuenta del DWD/Wisconsin7                                            |
| Solicitud de Declaración de interés13                                                     |
| Respuesta de los otorgantes de licencias previas<br>o agencias locales                    |
| Retiro de una Expression of Interest<br>(Declaración de interés)33                        |
| Información adicional35                                                                   |

#### Acerca de esta guía

#### ¿Le interesa convertirse en un **proveedor de cuidado** infantil regulado?

En esta guía se detalla cómo los nuevos proveedores potenciales pueden iniciar el proceso para convertirse en un proveedor de cuidado infantil **certificado** o **autorizado** mediante el uso de nuestra herramienta de **Expression of Interest (Declaración de interés, EOI)** en el **Child Care Provider Portal (Portal de proveedores de cuidado infantil, CCPP) del DCF**.

Presentar una EOI es el primer paso para convertirse en un proveedor de cuidado infantil regulado.

Una vez que **presente su EOI**, un representante de su zona se comunicará con usted para ayudarlo a avanzar en los siguientes pasos para convertirse en un **proveedor de cuidado infantil regulado**.

| Presentar la expresión de interés |                                      |
|-----------------------------------|--------------------------------------|
| Expresión d                       | le interés, detalles de la solicitud |
| Tipo de cuidado regulado          | Familia Con Licencia                 |
| Modo de aplicación                | Expresión de interés                 |
| Fecha de entrada de la solicitud  | 07/15/24                             |
| Estado de la aplicación           | Expresión de interés presentada      |
| Comentarios                       |                                      |
| ┥ 👻 Págir                         | na de inicio de expresión de interés |

Repasemos los pasos necesarios para completar la Expression of Interest (Declaración de interés, EOI).

#### Introducción al Child Care Provider Portal (Portal para proveedores de cuidado infantil)

El <u>Child Care Provider Portal (Portal para proveedores de cuidado</u> <u>infantil, CCPP</u>) es un sitio web seguro, disponible las 24 horas del día, los 7 días de la semana, en el que los proveedores de cuidado infantil regulados de Wisconsin pueden administrar su negocio de cuidado infantil.

También es donde deberá enviar su **Expression of Interest (Declaración de interés, EOI)** para convertirse en un proveedor de cuidado infantil regulado.

| R Child Care Provider Portal                                       |                          |                                                                 |                              |                         |
|--------------------------------------------------------------------|--------------------------|-----------------------------------------------------------------|------------------------------|-------------------------|
| Iniciar sesión                                                     |                          |                                                                 |                              |                         |
| ID de usuario                                                      |                          |                                                                 |                              |                         |
| Contraseña                                                         |                          |                                                                 |                              |                         |
|                                                                    | Iniciar se               | sión                                                            |                              | <u>Mostrar opciones</u> |
| Solicitar acceso, restable                                         | cer contraseña y ac      | tualizar su perfil de us                                        | uario en <u>Gestión de a</u> | cceso.                  |
| Para obtener informaciór                                           | n adicional, visite el j | OCF 'Información del p                                          | ortal' página web.           |                         |
| Comiance a convertirse en un proveedor de quidado infantil regulad | o o solicita más info    | rmación baciando clic                                           | en el botón evoreción        | a de interés            |
| connence a convertinse en un proveedor de cuidado imantin regulad  | Expresión                | de interés                                                      | •                            | rue interes.            |
| Aprender sobre DCF Juntas públicas 🗗 Profesiones                   | Solicitar registros      | Contáctenos<br>Reportar el abuso<br>infantil<br>Reportar fraude | Wisconsin.gov                | Prensa                  |
| View in English                                                    |                          |                                                                 |                              |                         |
| Wisconsin Department of Children and Families                      |                          |                                                                 |                              | 000                     |

Nota: La información en el Child Care Provider Portal (Portal para proveedores de cuidado infantil) del DCF es confidencial y las personas que utilicen este sistema deben cumplir las pautas de confidencialidad.

A continuación, están las pautas de confidencialidad que todas los usuarios registrados deben cumplir:

- Solo quienes tengan identificación de usuario y acceso de seguridad al CCPP pueden ver la información que aparece en el CCPP. Cada persona autorizada a usar el CCPP debe tener su propia identificación de usuario.
- Los usuarios registrados no deben compartir su identificación de usuario/contraseña. Recuerde que usted es responsable de mantener la seguridad de su identificación de usuario y contraseña.

#### Acceso a la Declaración de interés

Si no tiene acceso al **CCPP** ni una **cuenta del DWD/Wisconsin**, eso es lo primero que tendrá que hacer. En el próximo segmento, veremos cómo configurar una **cuenta del DWD/Wisconsin** y el acceso al **CCPP**.

Si tiene acceso al **Child Care Provider Portal (Portal para proveedores de cuidado infantil)** o tiene una **cuenta del DWD/Wisconsin**, ya puede iniciar sesión en el **CCPP** y enviar su Declaración de interés.

No necesita configurar otro nombre de usuario y contraseña si ya los tiene. Puede avanzar a la **página 13, Declaración de interés**, en este documento.

Asegúrese de que esta sea su cuenta personal y *no la comparta* con nadie.

| Child Care Provider Portal                                                  |                                           |                                              |                                                                 |                                      |                  |
|-----------------------------------------------------------------------------|-------------------------------------------|----------------------------------------------|-----------------------------------------------------------------|--------------------------------------|------------------|
| Expresión de interés Inicia<br>Los usuarios existentes del portal de provee | ar sesión<br>edores pueden inici          | ar sesión con el misn                        | no ID de usuario y con                                          | traseña                              |                  |
|                                                                             | ID de usuario                             |                                              |                                                                 |                                      |                  |
|                                                                             | Contraseña                                |                                              |                                                                 |                                      |                  |
|                                                                             |                                           | Iniciar se                                   | sión                                                            |                                      | Mostrar opciones |
| Soli                                                                        | citar acceso, restab                      | lecer contraseña y ac                        | tualizar su perfil de us                                        | uario en <u>Gestión de a</u>         | cceso.           |
| Para                                                                        | a obtener informaci                       | ón adicional, visite el                      | DCF 'Información del                                            | portal' página web.                  |                  |
| Los<br>que                                                                  | usuarios registrado<br>usted es responsal | os no deben comparti<br>ble de mantener segu | r un ID de usuario/con<br>ros su ID de usuario y                | traseña con nadie. Re<br>contraseña. | cuerde           |
| Aprender sobre DCF Juntas públicas 🛛                                        | Profesiones                               | Solicitar registros                          | Contáctenos<br>Reportar el abuso<br>infantil<br>Reportar fraude | Wisconsin.gov                        | Prensa           |
| View in English                                                             |                                           |                                              |                                                                 |                                      |                  |
| Wisconsin Department of Children                                            | and Families                              |                                              |                                                                 |                                      | 000              |

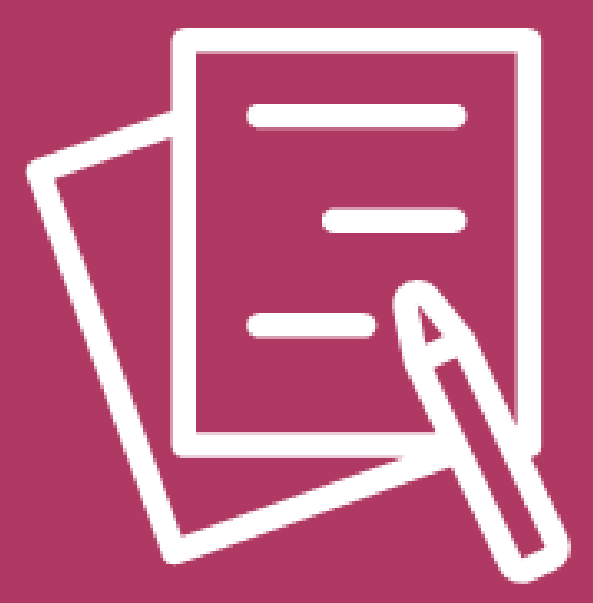

## Expression of Interest (Declaración de interés, EOI) Cuenta del DWD/Wisconsin para acceder al CCPP

# Configuración para iniciar sesión en el DWD/Wisconsin

Si no tiene una cuenta en el **Child Care Provider Portal (Portal para proveedores de cuidado infantil, CCPP)**, el primer paso es hacer clic en **"Account Management" (Administración de cuentas)** debajo de la sección para iniciar sesión en la <u>página de inicio del CCPP</u> o en la **página de la EOI**.

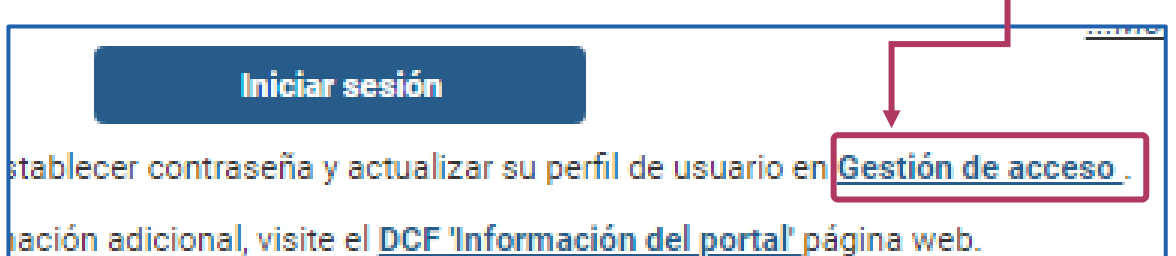

Esto abrirá la página del <u>Sistema de gestión del inicio de sesión de la</u> <u>cuenta del DWD/Wisconsin</u>. Pulse o haga clic en **"Create a Logon" (Crear un inicio de sesión)**.

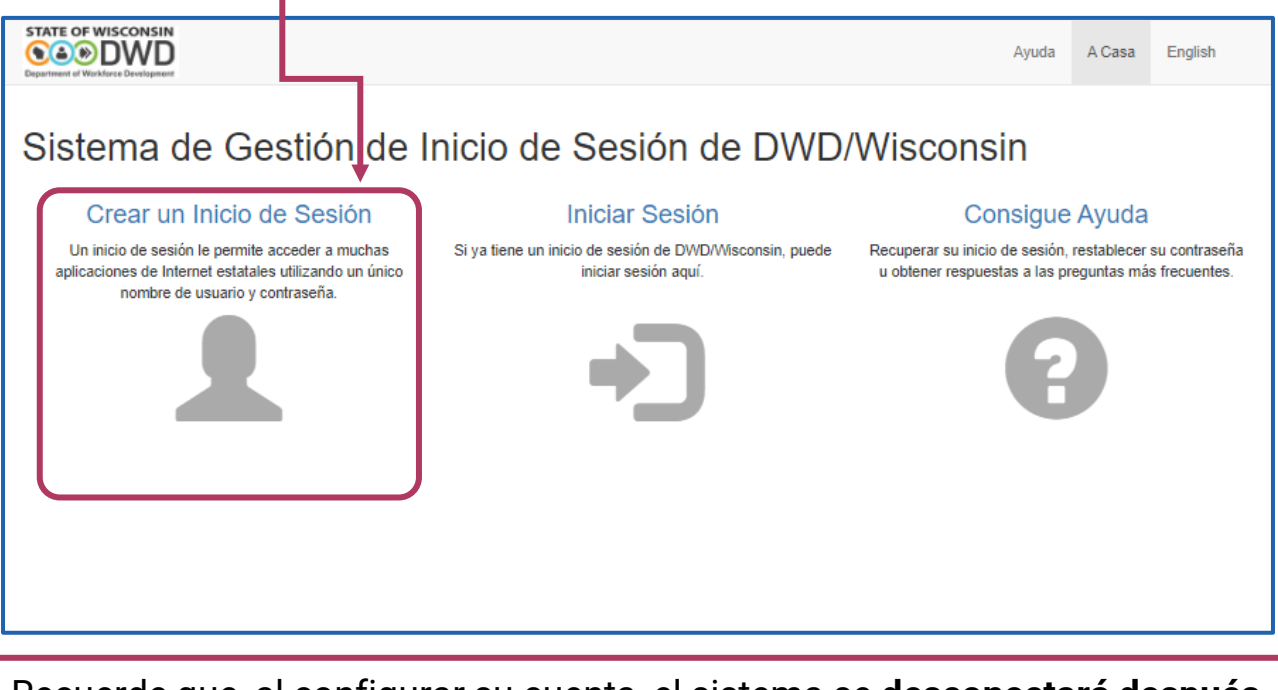

Recuerde que, al configurar su cuenta, el sistema se **desconectará después de 20 minutos de inactividad** y tendrá que volver a iniciar sesión.

#### Crear un inicio de sesión para su cuenta

| El siguiente paso es                                                                   | STATE OF WISCONSIN<br>Second Aguda A Casa English                                                                                                    |
|----------------------------------------------------------------------------------------|----------------------------------------------------------------------------------------------------|
| información en la<br>página <b>"Create a</b><br>Logon" (Crear un<br>inicio de sesión). | Crear un Inicio de Sesión                                                                                                    |
|                                                                                        | Apellido                                                                                                    |
|                                                                                        | Correo Electrónico                                                                                                    |
| Accorárioso do recordor                                                                | Confirme Correo Electrónico                                                                                                    |
| su <b>nombre de usuario</b> ,                                                          | Teléfono Móvil                                                                                                    |
| contraseña, pregunta<br>de seguridad y<br>respuesta                                    | Confirme Teléfono Móvil                                                                                                    |
| respuesta.                                                                             | Nombre de Usuario                                                                                                    |
|                                                                                        | El nombre de usuario no puede contener ningún espacio y debe de consistir solamente de letras y núneros.<br>Contraseña De 7 a 20 caracteres. Incluya al menos un numero o un símbolo. |
|                                                                                        |                                                                                                    |
|                                                                                        | Pregunta                                                                                                    |
|                                                                                        | Respuesta                                                                                                    |
| Hay una versión de esta<br>página también<br>disponible en inglés.                     | Acepto los Términos y Condiciones necesario para utilizar este sitio.      No soy un robot     recAPTCHA     Princeded * Términa                                                      |
|                                                                                        | Siguiente>                                                                                                    |

# Confirmación por correo electrónico del DWD/Wisconsin

Después de completar la página **"Create a Logon" (Crear un inicio de sesión)** y **hacer clic en "Next" (Siguiente)**, recibirá un correo electrónico para **confirmar** su **dirección de correo electrónico**.

| •                          |                                                                                                    |    |
|----------------------------|----------------------------------------------------------------------------------------------------|----|
|                            | STATE OF WISCONSIN<br>Carlos Department of Workfords Development<br>Department of Workfords Development                                                                                                    |    |
|                            | Confirme Correo Electrónico                                                                                                    |    |
|                            | Consulta su correo c (p@wisconsin.gov) para poder verificar su correo electrónico y proceder.                                                                                                    |    |
|                            | Si no recibes el correo electrónico, puedes continuar abajo.<br>Confirme con su número de teléfono a                                                                                                    |    |
|                            | ▲ Debido a la gran cantidad de personas que utilizan nuestro sistema en este momento, los correos electrónicos a veces tardan mucho en llegar. Haga clic arriba para usar su teléfono móvil si puede recibir mensajes de texto. Si no dentro de 24 horas no recibe un correo electrónico, comuníquese con el centro de soluciones de T                                  |    |
| Rev<br><b>cori</b><br>lleg | ise su bandeja de entrada para ver si recibió una <b>confirmación po</b><br>r <b>eo electrónico</b> . El correo electrónico puede tardar un tiempo en<br>ar, como se indica en la solicitud.                                                                                                    | )r |
| Cua<br><b>enla</b>         | ndo reciba la confirmación por correo electrónico, <b>haga clic en e</b> l<br><b>ace que se proporcione en el mensaje</b> .                                                                                                    | İ  |
|                            | Correo Electrónico Confirmación                                                                                                    |    |
|                            | DWD Wisconsin Logon Management System Acc       Image: Constraint of the system Acc       Image: Constraint of the system Acc         To       Newhall, Peter - DCF       9:26 AM         Retention Policy       DCF Retention Policy 3 (7 years)       Expires         Translate message to: English       Never translate from: Spanish       Translation preferences |    |
|                            | Hola Lola,                                                                                                    |    |
|                            | Para continuar, haga clic en el enlace siguiente o copie el enlace a su navegador:                                                                                                    |    |
| •                          | https://accountsacc.dwd.wisconsin.gov/es/Email/Verify/75f446d0-2680-444d-bfae-85b02b0f796e?<br>context=QTpBY3RpdmF0ZS9DOkNyZWF0ZS9MOmVz#                                                                                                    |    |
|                            | Si usted no inicio dicha actividad, haga el favor de ignorar este mensage                                                                                                    |    |
|                            |                                                                                                    |    |

### Cuenta del DWD/Wisconsin creada

Después de seleccionar la confirmación por correo electrónico, recibirá otro correo electrónico para informarle que ha creado correctamente una **cuenta de inicio de sesión del DWD/Wisconsin** con el nombre de usuario que se utilizó para crear la cuenta..

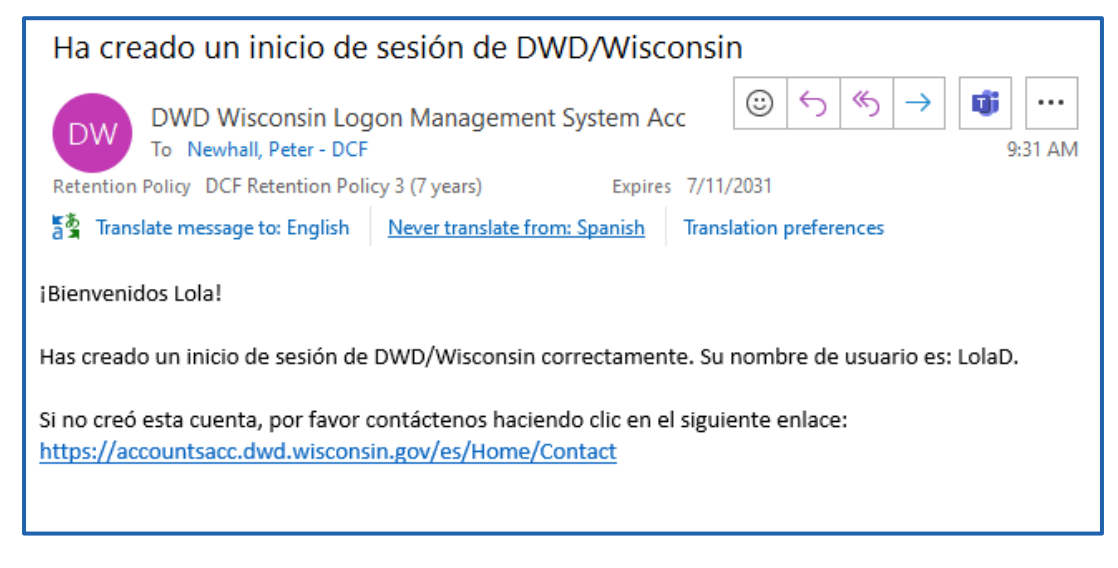

En el sitio web, aparecerá **"Logon Created" (Inicio de sesión creado**), y se le informará que es importante **recordar su nombre de usuario**.

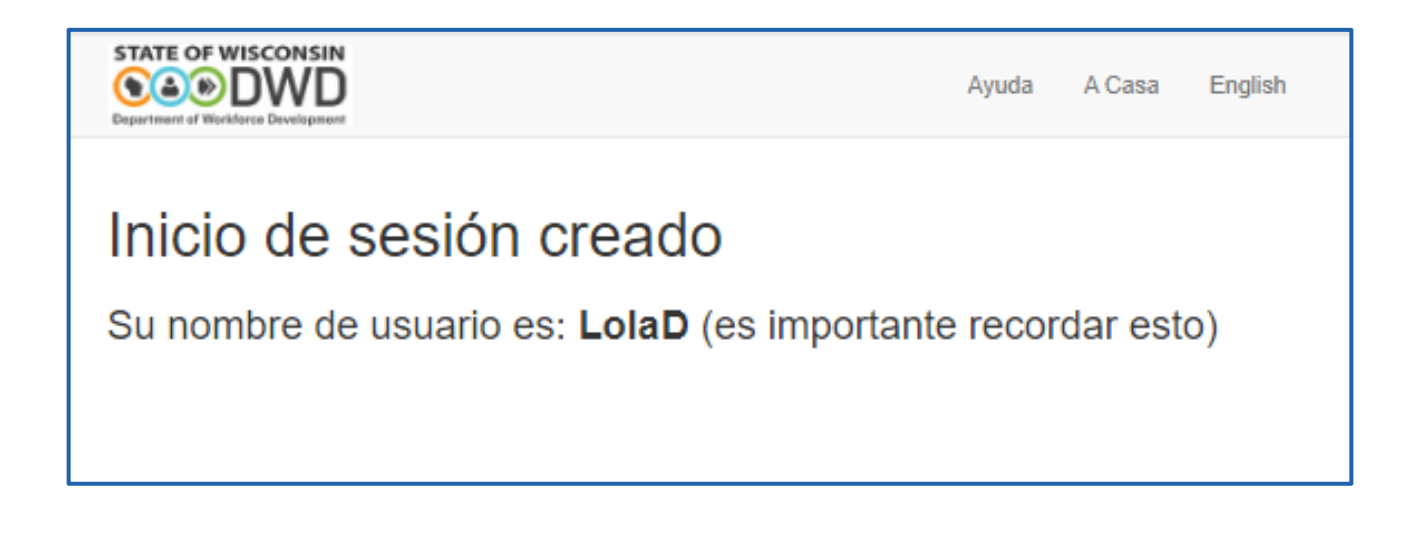

#### Acceso al CCPP y a la EOI

Al crear un inicio de **sesión del DWD/Wisconsin**, ahora tiene **un nombre de usuario** y **una contraseña** que puede utilizar para acceder al **CCPP**, donde comenzará a trabajar en su **EOI**.

| Child Care Provider Portal                         |                                                                                    |                                 | .10                     |
|----------------------------------------------------|------------------------------------------------------------------------------------|---------------------------------|-------------------------|
| Iniciar sesión                                     |                                                                                    |                                 |                         |
| ID de usuario                                      |                                                                                    |                                 |                         |
| Contraseña                                         |                                                                                    |                                 |                         |
|                                                    | Iniciar sesión                                                                     |                                 | <u>Mostrar opciones</u> |
| Solicitar acceso, restablec                        | er contraseña y actualizar su perfil de u                                          | usuario en <u>Gestión de ac</u> | ceso.                   |
| Para obtener información                           | adicional, visite el <u>DCF 'Información de</u>                                    | <b>l portal'</b> página web.    |                         |
|                                                    | o solicita más información baciando o                                              | lic en el hotón evoresión       | de interés              |
|                                                    | Expresión de interés                                                               |                                 | de interes.             |
| Aprender sobre DCF Juntas públicas 🖬 Profesiones S | olicitar registros Contáctenos<br>Reportar el abuso<br>infantil<br>Reportar fraude | Wisconsin.gov                   | Prensa                  |
| View in English                                    |                                                                                    |                                 |                         |
| Wisconsin Department of Children and Families      |                                                                                    |                                 | 000                     |

## Repasemos los pasos para completar su Expression of Interest (Declaración de interés, EOI).

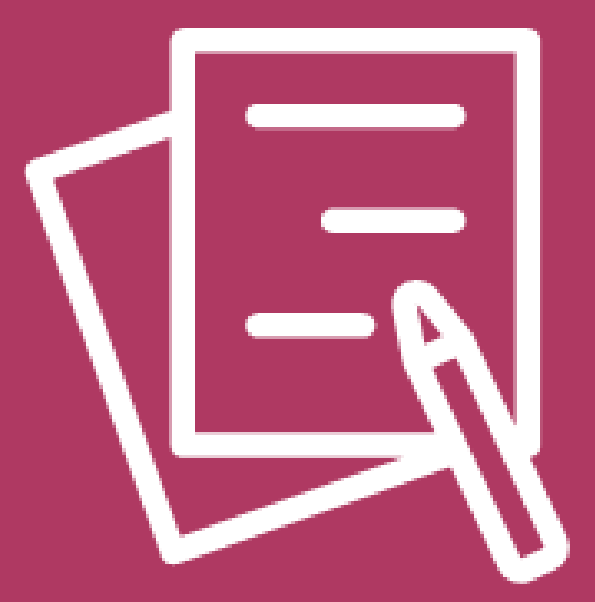

## Expression of Interest (Declaración de interés, EOI) Solicitud de Declaración de interés

Departamento de Niños y Familias de Wisconsin

#### **Opción 1 de acceso a la Expression of Interest (Declaración de interés)**

Con una cuenta del DWD/Wisconsin, puede acceder al CCPP. En la página de inicio del CCPP, hay un enlace llamado "Expression of Interest" (Declaración de interés) para que lo seleccionen los posibles nuevos proveedores interesados. Pulse o haga clic en el enlace.

| Child Care Provider Portal                                        |                                                                                                    |
|-------------------------------------------------------------------|----------------------------------------------------------------------------------------------------|
| Iniciar sesión                                                    |                                                                                                    |
| ID de usuario                                                     | 1                                                                                                   |
| Contraseña                                                        |                                                                                                    |
|                                                                   | Mostrar opciones                                                                                    |
| Solicitar acceso, restabl                                         | ecer contraseña y actualizar su perfil de usuario en Gestión de acceso.                             |
| Para obtener informació                                           | n adicional, visite el DCF 'Información del portal' página web.                                     |
| Comience a convertirse en un proveedor de cuidado infantil regula | do o solicite más viformación haciendo clic en el botón expresión de interés.  Expresión de interés |

Después de seleccionar **"Expression of Interest" (Declaración de interés)**, se abrirá una nueva página. Puede iniciar sesión con su **ID de usuario** y **contraseña** de su **cuenta del DWD/Wisconsin** que también utiliza para iniciar sesión en el **CCPP**.

| Child Care Provider Portal                                             |                                                 |                                                                  |                                                           | <u> </u>                |              |
|------------------------------------------------------------------------|-------------------------------------------------|------------------------------------------------------------------|-----------------------------------------------------------|-------------------------|--------------|
| Expresión de interés Inic<br>Los usuarios existentes del portal de pro | <b>ciar sesión</b><br>veedores pueden inic      | ciar sesión con el mismo ID                                      | de usuario y contraseña                                   |                         |              |
|                                                                        | ID de usuario                                   |                                                                  |                                                           |                         |              |
| ,                                                                      | Contraseña                                      |                                                                  |                                                           |                         |              |
|                                                                        |                                                 | Mostrar contraseña                                               |                                                           |                         |              |
|                                                                        |                                                 | Recuerdame Habilitar las caracter teclado                        | rísticas de accesibilidad de                              | I                       |              |
|                                                                        |                                                 | Habilitar funciones o                                            | le lector de pantalla                                     |                         |              |
|                                                                        | 1                                               | Iniciar sesión                                                   |                                                           | <u>Ocultar opciones</u> | naresar su   |
| F                                                                      | olicitar acceso, restal<br>ara obtener informac | iblecer contrasena y actualiz<br>ción adicional, visite el DCF ' | tar su perfil de usuario en<br>Información del portal' pá |                         |              |
| L                                                                      | os usuarios registrad<br>ue usted es responsa   | dos no deben compartir un ll<br>able de mantener seguros si      | D de usuario/cont<br>u ID de usuario y contrase           | contraseña, h           | laga clic en |
|                                                                        |                                                 |                                                                  |                                                           | "Login" (Inici          | ar sesión).  |

#### **Opción 2 de acceso a la Expression of Interest (Declaración de interés)**

Otra opción para acceder a la EOI es iniciar sesión en el CCPP

Ingrese su ID de usuario y contraseña y haga clic en **"Login" (Iniciar sesión)**.

| ID de usuario            | Ι                                           | 1                                              |                 |
|--------------------------|---------------------------------------------|------------------------------------------------|-----------------|
| Contraseña               |                                             |                                                |                 |
|                          | Iniciar sesión                              | M                                              | ostrar opciones |
| Solicitar acceso, restab | olecer contraseña y actualizar su pe        | erfil de usuario en <u>Gestión de acceso</u> . |                 |
| Para obtener informaci   | ón adicional, visite el <u>DCF 'Informa</u> | <mark>ción del portal'</mark> página web.      |                 |

Luego, será dirigido a **la página de configuración de nuevo usuario en el CCPP**. Pulse o haga clic en **"Expression of Interest" (Declaración de interés)**.

| 🦿 Child Care Provider Portal                                                                                                    |                                                                                                    |
|----------------------------------------------------------------------------------------------------|----------------------------------------------------------------------------------------------------|
| Bienvenido, Lola                                                                                                    |                                                                                                    |
|                                                                                                    | Cerrar sesión                                                                                                    |
| Configuración de nuevo                                                                                                    | o usuario                                                                                                    |
| Después de recibir el PIN del director/ac<br>información, seleccione el botón a conti<br>comunicaciones directas de DCF. Núme<br>un PIN para la activación emitido por el<br>continuación. | ministrador, necesitará la siguiente información para obtener acceso a esta instalación: Una vez que tenga esta<br>nuación. Número de proveedor de 10 dígitos que se encuentra comúnmente en la mayoría de las<br>ro de ubicación de 3 dígitos que se encuentra en la mayoría de las comunicaciones directas de DCF. Necesita<br>propietario o administrador de la ubicación. Una vez que tenga esta información, seleccione el botón a |
| l                                                                                                    | Usuarios adicionales para una instalación                                                                                                    |
| Para obtener acceso como propietario/o<br>en la mayoría de las comunicaciones dir<br>directas de DCF. Número de identificació                                                              | lirector, necesita la siguiente información: Número de proveedor de 10 dígitos que se encuentra comúnmente<br>ectas de DCF. Número de ubicación de 3 dígitos que se encuentra en la mayoría de las comunicaciones<br>in fiscal proporcionado en el momento de presentar una solicitud. (es decir, SSN o FEIN)                                                                                                    |
| Una vez que tenga toda la información, s                                                                                                    | eleccione el botón de abajo.                                                                                                    |
| l                                                                                                    | Obtener acceso de propietario/director                                                                                                    |
| Empiece a trabajar como proveedor de o                                                                                                    | uidado infantil regulado o solicite más información pulsando el botón Expresión de interés.                                                                                                    |
| 1                                                                                                    | Expresión de interés                                                                                                    |
| , i                                                                                                    |                                                                                                    |

#### Elegir un tipo de Child Care Provider (proveedor de cuidado infantil)

Después de ingresar su información de inicio de sesión, se abrirá una nueva página donde se explica la diferencia entre el cuidado infantil certificado y el cuidado infantil autorizado. También se especifican las tres categorías de cuidado infantil autorizado.

| Child Care Provider Portal                                                                                                    |                                                                                                    |                                                                                                    |
|----------------------------------------------------------------------------------------------------|----------------------------------------------------------------------------------------------------|----------------------------------------------------------------------------------------------------|
| Bienvenido, Lola                                                                                                    |                                                                                                    | Cerrar sesión                                                                                          |
| gina de inicio de expresión de int                                                                                                    | erés                                                                                                    |                                                                                                    |
| Cuidado infantil co                                                                                                    | on licencia vs. cuidado infantil cert                                                                                                    | tificado                                                                                               |
| n Wisconsin los cuidadores tienen dos opciones de cuida<br>uidar a un máximo de tres niños menores de 7 años que r<br>entajas; la clave está en decidir en función del tipo que se    | do infantil regulado: con licencia o certifica<br>no tengan parentesco con el proveedor. Am<br>adopte a sus circunstancias y el tipo de ce | do. Los proveedores certificados pueden<br>bas opciones de cuidado regulado tienen sus<br>ntro.        |
| Descubra las particularidades de cada tipo de cuidado regu                                                                                                    | lado.                                                                                                    |                                                                                                    |
| Centro de cuidado infantil con licencia                                                                                                    |                                                                                                    |                                                                                                    |
| Según la ley de Wisconsin, ninguna persona puede proporc<br>durante periodos inferiores a 24 horas al día, a menos que<br>Department of Children and Families (Departamento de Nii    | ionar cuidado y supervisión a cuatro (4) niñ<br>obtenga una licencia para dirigir un centro<br>ños y Familias) (el departamento).          | ios o más que sean menores de 7 años<br>de cuidado infantil otorgada por el                            |
| ay 3 categorías de centros de cuidado infantil con licenci                                                                                                    | a:                                                                                                    |                                                                                                    |
| Cuidado infantil familiar                                                                                                    |                                                                                                    |                                                                                                    |
| Programa de cuidado infantil que proporciona cuidado<br>de 8 niños que no tienen parentesco con el proveedor. F<br>licencia                                                           | y supervisión durante periodos inferiores a<br>Para obtener más información, visite la pagi                                                | 24 horas al día a un mínimo de 4 y un máximo<br>ina Abrir un centro de cuidado infantil con            |
| Cuidado infantil grupal                                                                                                    |                                                                                                    |                                                                                                    |
| Programa de cuidado infantil que proporciona cuidado<br>parentesco con el proveedor. Para obtener más informa                                                                         | y supervisión durante periodos inferiores a<br>ición, visite la pagina Abrir un centro de cuio                                             | 24 horas al día a 9 niños o más que no tienen<br>dado infantil con licencia                            |
| Campamentos de día para niños                                                                                                    |                                                                                                    |                                                                                                    |
| Programa de cuidado infantil que proporciona cuidado<br>a actividades al aire libre durante periodos inferiores a 2<br>infantil con licencia                                          | y supervisión a 4 o más niños de 3 años o r<br>24 horas al día. Para obtener más informaci                                                 | nás en un programa de temporada orientado<br>ión, visite la pagina Abrir un centro de cuidado          |
| Cuidado infantil certificado                                                                                                    |                                                                                                    |                                                                                                    |
| La certificación es una forma voluntaria de regular el cuida<br>pueden cuidar a un máximo de 3 niños menores de 7 años<br>certificación en condados y tribus locales. El departamento | do infantil y debe realizarse en un entorno r<br>que no tengan parentesco con el proveedo<br>o administra la certificación en el condado o | residencial. Los proveedores certificados<br>r. El departamento contrata funciones de<br>de Milwaukee. |
| Familia certificada                                                                                                    |                                                                                                    |                                                                                                    |
| Programa de cuidado infantil que proporciona cuidado y<br>persona que de otra manera no está obligada a obtener<br>pagina Certificación de cuidado infantil                           | r supervisión a niños menores de 7 años qu<br>una licencia como centro de cuidado infan                                                    | e no tienen parentesco con el proveedor o<br>til. Para obtener más información, visite la              |
| Tipo de cuidado regulado <sup>3</sup>                                                                                                    | *                                                                                                    | •                                                                                                    |
|                                                                                                    | Siguiente                                                                                                    |                                                                                                    |
| render sobre DCF Juntas públicas 🛙 Profesiones                                                                                                    | Solicitar registros Contáctenos                                                                                                    | Wisconsin.gov Prensa                                                                                   |
|                                                                                                    | Reportar el abuso<br>infantil                                                                                                    | 1                                                                                                    |
|                                                                                                    | Reportar fraude                                                                                                    |                                                                                                    |
| View in English                                                                                                    | -                                                                                                    | Familia Certificada                                                                                    |
| Wisconsin Department of Children and Families                                                                                                    | que proporcione cuidado                                                                                                    | Campamento Con Licenc                                                                                  |
|                                                                                                    | no está obligada a obtene                                                                                                    | r una Familia Con Licencia                                                                             |
| rior de la página,                                                                                                    | ado infantil                                                                                                    | Grupo Con Licencia                                                                                     |
| ipo de solicitud                                                                                                    | Tipo de cuidado regulado                                                                                                    | *                                                                                                    |
| de proveedores                                                                                                    |                                                                                                    |                                                                                                    |
| antil que desea                                                                                                    |                                                                                                    | Siguiente                                                                                              |
|                                                                                                    | L                                                                                                    |                                                                                                    |
| naga clic en "Next"                                                                                                    |                                                                                                    |                                                                                                    |

En la parte seleccione para el serv de cuidado abrir. Pulse (Siguiente).

×

# Más información sobre los tipos de solicitud

Durante el proceso de elección del tipo de solicitud para su negocio, puede obtener más información sobre cómo iniciar un **Child Care Program** (**Programa de cuidado infantil) certificado o autorizado**. En la página donde selecciona el tipo de solicitud, hay enlaces a las siguientes páginas web.

## <u>Starting a Licensed Child Care (Abrir un centro de cuidado infantil con licencia)</u>

#### Child Care Certification (Certificación de cuidado infantil)

La información en estos sitios puede responder algunas de sus preguntas y ayudarlo a tomar una decisión acertada para alcanzar su objetivo.

#### Iniciar un cuidado infantil con licencia

Gracias por su interés en iniciar un centro de cuidado infantil autorizado: ¡brindar cuidado a los niños de Wisconsin es un servicio valioso para las familias y la comunidad!

Tómese su tiempo para leer nuestros numerosos recursos y consejos que le ayudarán con su decisión de convertirse en un proveedor de cuidado infantil regulado. DCF está aquí para ayudarle en su viaje, jen cada paso del camino! Y nos hemos asociado con equipos de todo el estado para ayudarlo a guiarlo.

¡Conéctese con nosotros al principio de su viaje para obtener ayuda, recursos, respuestas a sus preguntas y más!

Para obtener más información sobre cómo iniciar un programa certificado de cuidado infantil, visite nuestra página web de Certificación de cuidado infantil.

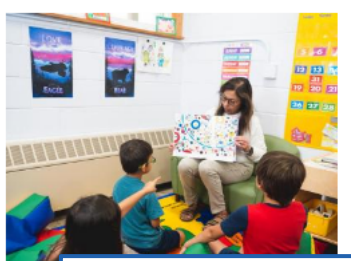

#### Certificación de cuidado infantil de Wisconsin

DCF 202d establece estándares para la certificación de personas que brindan cuidado infantil para 1 a 3 niños menores de 7 años sin relación con el proveedor, o que no están obligados a tener una licencia como centro de cuidado infantil según s. 48.65, Estadísticas . El DCF contrata funciones de certificación a condados y tribus locales<sub>d</sub> . La Oficina de Regulación de Atención Temprana (BECR) del DCF administra la certificación en el condado de Milwaukee.

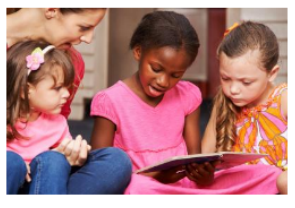

#### Iniciar un negocio certificado de cuidado infantil familiar

Gracias por su interés en iniciar un negocio de cuidado infantil familiar certificado. ¡Brindar cuidado infantil a los niños de Wisconsin es un servicio valioso para las familias y la comunidad!

- Para obtener más información sobre el proceso de solicitud y las tarifas de solicitud para su condado/tribu, comuníquese con su agencia de certificación local<sub>or</sub>.
- Visite la página de Capacitación para la certificación para conocer las opciones de cursos con y sin créditos para cumplir con los requisitos de capacitación.
- Obtenga más información sobre cómo iniciar un negocio de cuidado infantil revisando detenidamente la información a continuación.
- Para obtener más información sobre cómo iniciar un centro familiar con licencia, visite la página de inicio de licencias. Los programas de cuidado infantil familiar con licencia pueden brindar cuidado y supervisión durante menos de 24 horas al día para al menos 4 y no más de 8 niños que no estén relacionados con el proveedor.

#### Página de solicitud de Expression of Interest (Declaración de interés)

Después de seleccionar un tipo de solicitud, se abre la página "Expression of Interest Applicant" (Declaración de interés del solicitante).

| Child Care Provider Portal             |                                       |
|----------------------------------------|---------------------------------------|
| Go to Home Page                        | Cerrar sesión                         |
| Expresión de interés, solitante        |                                       |
| ,<br>                                  | Detalles de la solicitud              |
| Modo de aplicación                     | Expresión de interés                  |
| Tipo de cuidado regulado *             | Familia Con Licencia 🔹                |
| D                                      | Detalles del solicitante              |
| Nombre de pila *                       |                                       |
| Inicial del medio                      |                                       |
| Apellido *                             |                                       |
| Nombre del sufijo                      |                                       |
| Fecha de nacimiento *                  |                                       |
| Social Security Number (SSN) *         | 0                                     |
| Confirmar SSN *                        |                                       |
| Nombre del Negocio                     | 0                                     |
| FEIN                                   | 0                                     |
| Domicili                               | io particular del solicitante 🖲       |
| Número de calle                        |                                       |
| Unidad                                 |                                       |
| Dirección                              | · · · · · · · · · · · · · · · · · · · |
| Calle/ruta rural/apartado de correos * |                                       |
| Nombre del sufijo                      |                                       |
| Cuadrante                              |                                       |
| Número de apartamento                  |                                       |
| Dirección línea 2                      |                                       |
| Ciudad *                               |                                       |
| Estado *                               | · · · · · · · · · · · · · · · · · · · |
| Código postal *                        |                                       |
| Teléfono Principal *                   |                                       |
| Correo electrónico                     |                                       |
| ¿Se necesita un traductor? *           | Sí No                                 |
| Idioma del traductor                   | •                                     |
|                                        | Siguiente                             |

#### Departamento de Niños y Familias de Wisconsin

#### Ingresar información del solicitante de la EOI

En la página "Expression of Interest Applicant" (Declaración de interés del solicitante), empiece ingresando su información. Debe completar cada sección que tenga un asterisco (\*) al lado.

El tipo de solicitud que haya elegido aparecerá aquí. Complete el resto de la información. Child Care Provider Portal Bienvenido, Lola Cerrar sesión Expresión de interés, solitante Detalles de la solicitud Modo de aplicación Expresión de interés 🐟 cuidado regulado \* Familia Con Licencia Detalles del solicitante Nombre de pila \* Inicial del medio Apellido \* Nombre del sufijo Fecha de nacimiento \* Social Security Number (SSN) \* Confirmar SSN \* Si hace clic en un ícono de información, Nombre del Negocio 6 se proporcionarán FEIN 6 más detalles sobre Domicilio particular del solicitante 🚯 ese elemento. No hay problema si aún no tiene un nombre para su negocio de cuidado

infantil o un FEIN; puede dejar esos campos en blanco.

### Domicilio o dirección postal del solicitante

Siga completando la página y asegúrese de agregar información al menos en cada sección con un asterisco rojo.

En la sección **"Applicant Address" (Dirección del solicitante)**, se requiere su **domicilio o dirección postal** para poder contactarlo a usted, *no* la dirección de su posible negocio de cuidado infantil (si es diferente).

| Domicilio                                        | particular del solicitante (   |                           |
|--------------------------------------------------|--------------------------------|---------------------------|
| Número de calle                                  | 323                            |                           |
| Unidad                                           | [                              | j                         |
| Dirección                                        | · · ·                          | <u> </u>                  |
| Calle/ruta rural/apartado de correos *           | Нарру                          |                           |
| Nombre del sufijo                                | Avenue 🔻                       | ]                         |
| Cuadrante                                        | •                              | ]                         |
| Número de apartamento                            |                                | ]                         |
| Dirección línea 2                                |                                | ]                         |
| Ciudad *                                         | Madison                        | ]                         |
| Estado *                                         | Wisconsin 💌                    | ]                         |
| Código postal *                                  | 53703                          | ]                         |
| Teléfono Principal *                             | (000) 000-0000                 | ]                         |
| Correo electrónico                               |                                | ]                         |
| ¿Se necesita un traductor? *                     | Sí O No                        |                           |
| Idioma del traductor                             | Español                        | •                         |
|                                                  | Siguiente                      |                           |
|                                                  |                                |                           |
| Página                                           | i de início de expresión de ir | nterês                    |
| Aprender sobre DCF Juntas públicas 🛛 Profesiones | Solicitar registros Contácte   | nos Wisconsin.gov Prensa  |
|                                                  | Reportar el<br>infant          | abuso<br>il               |
|                                                  | Reportar fr                    | raude                     |
| View in English                                  |                                | Update SPA CWA Privileges |
| Wisconsin Department of Children and Families    |                                | 000                       |

### Selección del idioma del traductor

Si selecciona **"Yes" (Sí)** para cualquier idioma que no sea inglés, quedará documentado en su expediente. Esto le servirá de guía al trabajador que se comunicará con usted.

Si no necesita asistencia con el idioma, simplemente seleccione **"No"**.

|    | Teléfono Principal *         |                   |               |
|----|------------------------------|-------------------|---------------|
|    | Correo electrónico           |                   |               |
| ┢  | ¿Se necesita un traductor? * | ⊛ Sí ○ No         |               |
|    | Idioma del traductor         |                   | •             |
|    |                              | Griego<br>Francés | ▲             |
|    | ┥ 😤 Página                   | Farsi             | és            |
| рí | blicas 🗗 Profesiones         | Coreano           | Wisconsin.gov |
|    |                              | Chino             | so            |
|    |                              | Camboyano         | wade.         |

#### Próximos pasos en la solicitud

Cuando haya terminado de ingresar su información, **pulse o haga clic en** "Next" (Siguiente).

|                    | Domicilio                              | particular del so   | licitante 🕕                   |               |                    |
|--------------------|----------------------------------------|---------------------|-------------------------------|---------------|--------------------|
|                    | Número de calle                        | 323                 |                               |               |                    |
|                    | Unidad                                 |                     |                               |               |                    |
|                    | Dirección                              |                     | <b></b>                       |               |                    |
|                    | Calle/ruta rural/apartado de correos * | Нарру               |                               |               |                    |
|                    | Nombre del sufijo                      | Ачерие              |                               |               |                    |
|                    | Cuadrante                              | Avenue              | •                             |               |                    |
|                    | Número do apostomento                  |                     | <b>•</b>                      |               |                    |
|                    | Numero de apartamento                  |                     |                               |               |                    |
|                    | Dirección línea 2                      |                     |                               |               |                    |
|                    | Ciudad *                               | Madison             |                               |               |                    |
|                    | Estado *                               | Wisconsin           | •                             |               |                    |
|                    | Código postal *                        | 53703               |                               |               |                    |
|                    | Teléfono Principal *                   | (000) 000-0000      |                               |               |                    |
|                    | Correo electrónico                     |                     |                               |               |                    |
|                    | ¿Se necesita un traductor? *           | Sí O No             |                               |               |                    |
|                    | Idioma del traductor                   | Español             | •                             |               |                    |
|                    |                                        |                     |                               |               |                    |
|                    |                                        | Siguient            | te                            |               |                    |
|                    | A 😤 Página                             | a de inicio de expr | esión de interés              |               |                    |
| Aprender sobre DCF | Juntas públicas 🗗 Profesiones          | Solicitar registros | Contáctenos                   | Wisconsin.gov | Prensa             |
|                    |                                        |                     | Reportar el abuso<br>infantil |               |                    |
|                    |                                        |                     | Reportar fraude               |               |                    |
| View in Eng        | lish                                   |                     |                               | Update        | SPA CWA Privileges |
| 🔶 Wisconsin D      | epartment of Children and Families     |                     |                               |               | 000                |

#### Ingresar la dirección del centro

A continuación, ingrese la dirección del centro propuesto. Cuando haya terminado, pulse o haga clic en "Save" (Guardar).

| Lutes Caldado                                                                                                    |
|----------------------------------------------------------------------------------------------------|
| Detalles de la ubicación       Domicilio propuesto del centro e         Condado/Tribu *       •         Número de calle       •         Unidad       •         Dirección       •         Calle/ruta rural/apartado de correos       •         Nombre del sufijo       •         Cuadrante       •         Número de apartamento       •         Dirección línea 2       •         Cidida       •         Código postal       •         Código postal       •         Código postal       •         Prender sobre DCF Juntas públics ©       Pofesiones       Solicitar registros       Contáctenos       Visconsin.gov       Prena |
| Detailes de la ubicación         Domicilio propuesto del centro e         Condado/Tribu *         Número de calle         Unidad         Unidad         Dirección         Or         Calle/ruta rural/apartado de correos         Nombre del sufijo         Cuadrante         Número de apartamento         Dirección línea 2         Ciudad         Estado         Código postal             Guardar             Código postal             Marende la Solicitud             Aprender sobre DCF Juntas públicas C       Profesiones       Solicitar registros       Contáctenos       Wisconsin.gov       Prensa                   |
| Condado/Tribu *       •         Número de calle       •         Unidad       •         Dirección       •         Calle/ruta rural/apartado de corres       •         Nombre del sufijo       •         Cuadrante       •         Número de apartamento       •         Dirección línea 2       •         Ciudad       •         Estado       •         Código postal       •         Ciudad       •         Marter sobre DCF Juntas públicas ©       Profesiones       Solicitar registros       Contáctenos       Wisconsin.gov       Prensa                                                                                      |
| Condado/ Inbu   Número de calle   Unidad   Dirección   Calle/ruta rural/apartado de correos   Nombre del sufijo   Cuadrante   Número de apartamento   Dirección línea 2   Ciudad   Estado   Código postal     Guardar     Guardar     Aprender sobre DCF Juntas públicas     Profesiones   Solicitar registros   Contáctenos Wisconsin.gov Prensa                                                                                                    |
| Numero de calle         Unidad         Dirección         Calle/ruta rural/apartado de correos         Nombre del sufijo         Cuadrante         Número de apartamento         Dirección línea 2         Ciudad         Estado         Código postal             Guardar             Código postal             Aprender sobre DCF Juntas públicas ©       Profesiones       Solicitar registros       Contáctenos       Wisconsin.gov       Prensa                                                                                                    |
| Unidad<br>Dirección<br>Calle/ruta rural/apartado de correos<br>Nombre del sufijo<br>Cuadrante<br>Número de apartamento<br>Dirección línea 2<br>Ciudad<br>Estado<br>Código postal<br>Guardar<br>Código postal<br>Guardar<br>Aprender sobre DCF Juntas públicas  Profesiones Solicitar registros Contáctenos Wisconsin.gov Prensa<br>Reportar el abuso                                                                                                    |
| Dirección  Calle/ruta rural/apartado de correos Nombre del sufijo Cuadrante Número de apartamento Dirección línea 2 Ciudad Estado Código postal Guardar Guardar  Aprender sobre DCF Juntas públicas  Profesiones Solicitar registros Contáctenos Wisconsin.gov Prensa Reportar el abuso                                                                                                    |
| Calle/ruta rural/apartado de correos<br>Nombre del sufijo<br>Cuadrante<br>Número de apartamento<br>Dirección línea 2<br>Ciudad<br>Estado<br>Código postal<br>Guardar<br>Guardar<br>Misconsin.gov Prensa<br>Reportar el abuso                                                                                                    |
| Nombre del sufijo<br>Cuadrante<br>Número de apartamento<br>Dirección línea 2<br>Ciudad<br>Estado<br>Código postal<br>Guardar<br>Guardar<br>Guardar<br>Guardar<br>Guardar<br>Profesiones Solicitar registros Contáctenos Wisconsin.gov Prensa<br>Reportar el abuso                                                                                                    |
| Cuadrante Número de apartamento Dirección línea 2 Ciudad Estado Código postal Guardar Guardar Aprender sobre DCF Juntas públicas © Profesiones Solicitar registros Contáctenos Wisconsin.gov Prensa Reportar el abuso                                                                                                    |
| Número de apartamento<br>Dirección línea 2<br>Ciudad<br>Estado<br>Código postal<br>Guardar<br>Guardar<br>Aprender sobre DCF Juntas públicas © Profesiones<br>Reportar el abuso<br>Reportar el abuso                                                                                                    |
| Dirección línea 2<br>Ciudad<br>Estado<br>Código postal<br>Guardar<br>Guardar<br>Guardar<br>Aprender sobre DCF Juntas públicas © Profesiones Solicitar registros Contáctenos Wisconsin.gov Prensa<br>Reportar el abuso                                                                                                    |
| Ciudad<br>Estado<br>Código postal<br>Guardar<br>Guardar<br>Guardar<br>Guardar<br>Guardar<br>Guardar<br>Profesiones Solicitar registros Contáctenos Wisconsin.gov Prensa<br>Reportar el abuso                                                                                                    |
| Estado<br>Código postal<br>Guardar<br>Aprender sobre DCF Juntas públicas II Profesiones Solicitar registros Contáctenos Wisconsin.gov Prensa<br>Reportar el abuso                                                                                                    |
| Código postal<br>Guardar<br>▲ ★ Resumen de la Solicitud<br>Aprender sobre DCF Juntas públicas © Profesiones Solicitar registros Contáctenos Wisconsin.gov Prensa<br>Reportar el abuso                                                                                                    |
| Guardar                                                                                                    |
| Aprender sobre DCF Juntas públicas 🗹 Profesiones Solicitar registros Contáctenos Wisconsin.gov Prensa<br>Reportar el abuso                                                                                                    |
| Aprender sobre DCF Juntas públicas 🖬 Profesiones Solicitar registros Contáctenos Wisconsin.gov Prensa<br>Reportar el abuso                                                                                                    |
| Reportar el abuso                                                                                                    |
| infantil                                                                                                    |
| Reportar fraude                                                                                                    |
| View in English Update SPA CWA Privileg                                                                                                    |
| Wisconsin Department of Children and Families                                                                                                    |
|                                                                                                    |

| Número de calle                      | Condado De Clark    |   |
|--------------------------------------|---------------------|---|
| U-id-d                               | Condado De Columbia |   |
| Unidad                               | Condado De Crawford |   |
| Dirección                            | Condado De Dane     |   |
| Calle/ruta rural/apartado de correos | Condado De Dodge    |   |
|                                      | Condado De Door     |   |
| Nombre del sufijo                    | Condado De Douglas  | - |
| Cuadrante                            |                     |   |
|                                      |                     | - |

#### **Revisar su solicitud**

Antes de enviar su solicitud, revise sus respuestas y haga los cambios necesarios. El estado de su **EOI** es **"Declaración de interés pendiente"** en este momento. Puede revisar la solicitud haciendo clic en **"Application Summary" (Resumen de la solicitud)**.

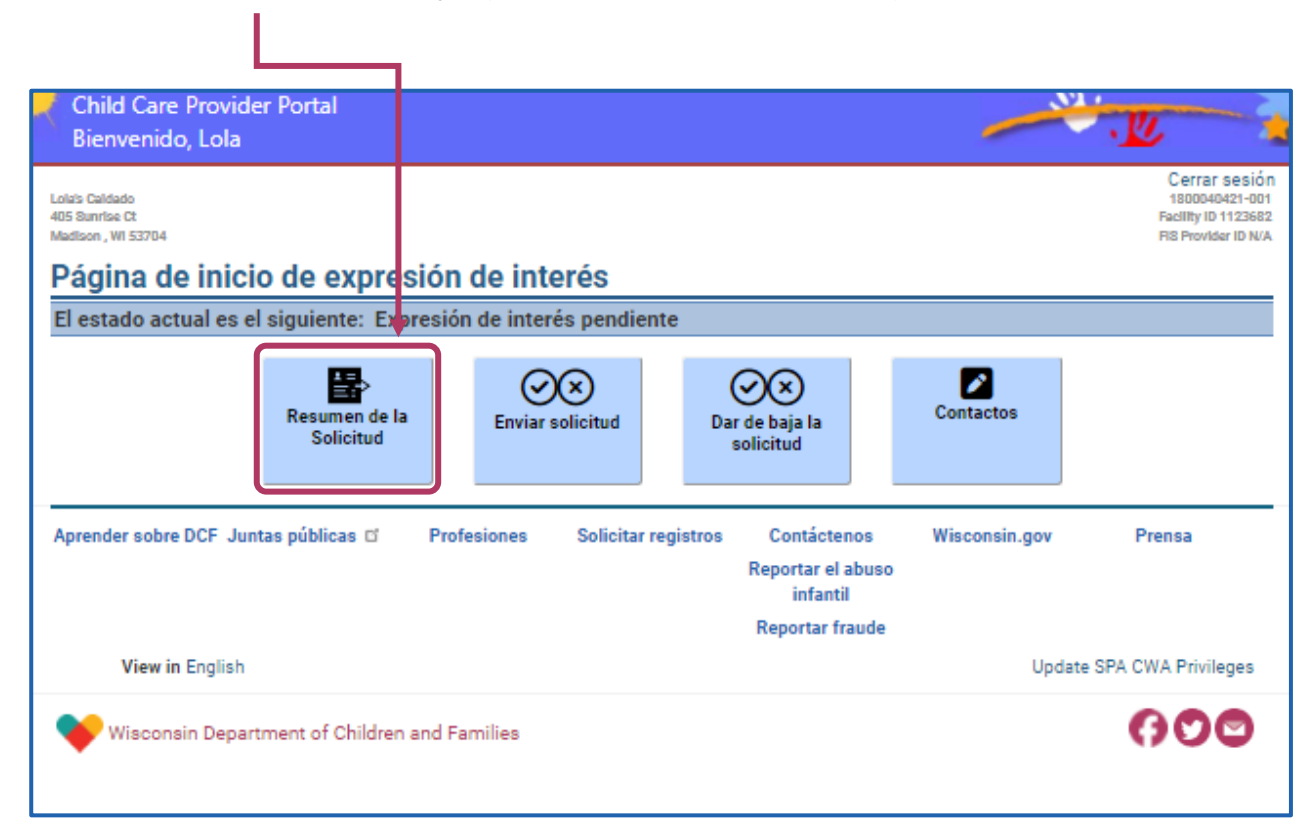

# "Expression Of Interest" (Declaración de interés, resumen de la solicitud)

Si hace clic en **"Application Summary" (Resumen de la solicitud)**, se abrirá la página **"Expression of Interest Application Summary" (Resumen de la solicitud de Declaración de interés)**. En esta página, puede seleccionar diferentes datos que proporcionó y realizar cambios eligiendo uno de los botones **"Modify Details" (Modificar detalles)**.

| Child Care Provider Portal                              |                     |                        |                                                                  |
|---------------------------------------------------------|---------------------|------------------------|------------------------------------------------------------------|
| Bienvenido, Lola                                        |                     |                        |                                                                  |
| Loiais Calidado<br>405 Bunrtse Ot<br>Madison , WI 53704 |                     |                        | Cerrar ses<br>180004021-1<br>Pacility to 1123<br>FIS Provider ID |
| Expresión de interés, resumen de la                     | solicit             | bu                     |                                                                  |
|                                                         | )etalles d          | e la solicitud         |                                                                  |
|                                                         |                     |                        |                                                                  |
| Tipo de cuidado regulado                                | Familia (           | Con Licencia           |                                                                  |
| Modo de aplicación                                      | Expresió            | n de interés           |                                                                  |
| Fecha de entrada de la solicitud                        | 07/15/2             | 4                      |                                                                  |
| Estado de la aplicación                                 | Expresió            | n de interés pendiente |                                                                  |
| Comentarios                                             |                     |                        |                                                                  |
| Modific                                                 | ar detalle          | s de la solicitud      |                                                                  |
|                                                         |                     |                        |                                                                  |
| Detalles                                                | de la em            | oresa/del solicitante  |                                                                  |
| Nombre del Negocio                                      | Lola's Ca           | idado                  |                                                                  |
| FEIN                                                    |                     |                        |                                                                  |
| Nombre de pila                                          | Lola                |                        |                                                                  |
| Inicial del medio                                       |                     |                        |                                                                  |
| Apellido                                                | Doe                 |                        |                                                                  |
| Fecha de nacimiento                                     | 7/1/199             | 9                      |                                                                  |
| Social Security Number (SSN)                            | XXX-XX-             | 111                    |                                                                  |
| Teléfono Principal                                      | (608)608            | -0000                  |                                                                  |
| Correo electrónico                                      |                     |                        |                                                                  |
| ¿Se necesita un traductor?                              | Sí                  |                        |                                                                  |
| Idioma del traductor                                    | Español             |                        |                                                                  |
| Dirección                                               | 323 Hap<br>Madison  | py Ave<br>, WI 53703   |                                                                  |
| Modific                                                 | ar detalle          | s del solicitante      |                                                                  |
| D                                                       | etalles de          | a ubicación            |                                                                  |
|                                                         |                     |                        |                                                                  |
| Ubicación Condado/Tribu                                 | Condado             | De Dane                |                                                                  |
| Dirección                                               | 405 Suni<br>Madison | ise Ct<br>, WI 53704   |                                                                  |
| Modifica                                                | ar detalles         | de la ubicación        |                                                                  |
| Página de inicio de expresión de interés                |                     |                        |                                                                  |

#### Departamento de Niños y Familias de Wisconsin

### Modificar detalles en su solicitud

Después de seleccionar uno de los botones **"Modify Details"** (**Modificar detalles**), se abrirá esa sección de información que ingresó. Puede revisar y hacer los cambios necesarios en esa parte de su solicitud de **EOI**.

| Child Care Provider Portal<br>Bienvenido, Lola         |                              | <u> </u>                                                                   |
|--------------------------------------------------------|------------------------------|----------------------------------------------------------------------------|
| Lola's Caldado<br>405 Sunrise Ct<br>Madison , WI 53704 |                              | Cerrar sesión<br>180040421-001<br>Faulity ID 112562<br>FIS Provider ID N/A |
| Modificar detalles del solicitante                     |                              |                                                                            |
| De                                                     | talles del solicitante       |                                                                            |
| Nombre de pila *                                       | Lola                         |                                                                            |
| Inicial del medio                                      |                              |                                                                            |
| Apellido *                                             | Doe                          |                                                                            |
| Nombre del sufijo                                      |                              |                                                                            |
| Nombre del Negocio                                     | Lola's Caidado               | 0                                                                          |
| Confirmar cambio de nombre                             | O SÍ O No                    |                                                                            |
| Fecha de nacimiento *                                  | 7/1/1999                     |                                                                            |
| Social Security Number (SSN)                           | XXX-XX-1111                  | 0                                                                          |
| FEIN                                                   |                              | 0                                                                          |
| Domicili                                               | o particular del solicitante |                                                                            |
| Número de calle                                        | 323                          |                                                                            |
| Unidad                                                 |                              |                                                                            |
| Dirección                                              | •                            |                                                                            |
| Calle/ruta rural/apartado de correos *                 | Нарру                        |                                                                            |
| Nombre del sufijo                                      | Avenue 💌                     |                                                                            |

Cuando haya realizado cambios, haga clic en "Save" (Guardar). Si no realizó cambios, haga clic en "Application Summary" (Resumen de la solicitud) para regresar a la página de resumen.

#### Regresar al resumen de la solicitud de EOI

Cuando regrese a la página **"Expression of Interest Application Summary" (Resumen de la solicitud de Declaración de interés)**, puede seleccionar otras secciones que haya que modificar. Cuando termine de revisarla, pulse o haga clic en **"Expression of Interest Home" (Página de inicio de Declaración de interés)** en la parte inferior de la página.

| Bienvenido. Lola                                       |                                    |                                                                              |
|--------------------------------------------------------|------------------------------------|------------------------------------------------------------------------------|
| Lolais Caldado<br>405 Suntise Ct<br>Madison, WI 5370-4 |                                    | Cerrar sesión<br>130044421-001<br>Facility IO 1123682<br>Fiß Provider ID N/A |
| Expresión de interés, resumen de la                    | solicitud                          |                                                                              |
| [                                                      | Detalles de la solicitud           |                                                                              |
| Tipo de cuidado regulado                               | Familia Con Licencia               |                                                                              |
| Modo de aplicación                                     | Expresión de interés               |                                                                              |
| Fecha de entrada de la solicitud                       | 07/15/24                           |                                                                              |
| Estado de la aplicación                                | Expresión de interés pendiente     |                                                                              |
| Comentarios                                            |                                    |                                                                              |
| Modific                                                | ar detalles de la solicitud        |                                                                              |
| Detallas                                               | de la empresa/del selicitante      |                                                                              |
| Detailes                                               | de la empresa/del solicitante      |                                                                              |
| Nombre del Negocio                                     | Lola's Caidado                     |                                                                              |
| FEIN                                                   |                                    |                                                                              |
| Nombre de pila                                         | Lola                               |                                                                              |
| Inicial del medio                                      |                                    |                                                                              |
| Apellido                                               | Doe                                |                                                                              |
| Fecha de nacimiento                                    | 7/1/1999                           |                                                                              |
| Social Security Number (SSN)                           | XXX-XX-1111                        |                                                                              |
| Teléfono Principal                                     | (608)608-0000                      |                                                                              |
| Correo electrónico                                     |                                    |                                                                              |
| ¿Se necesita un traductor?                             | Si                                 |                                                                              |
| Idioma del traductor                                   | Español                            |                                                                              |
| Dirección                                              | 323 Happy Ave<br>Madison, WI 53703 |                                                                              |
|                                                        |                                    |                                                                              |
| Modific                                                | ar detalles del solicitante        |                                                                              |
| D                                                      | etalles de la ubicación            |                                                                              |
| Internet Andrews                                       | Condado Do Doci-                   |                                                                              |
| Obicación Condado/ Tribu                               | 405 Suprise Ct                     |                                                                              |
| Direction                                              | Madison, WI 53704                  |                                                                              |
| Modifica                                               | ar detalles de la ubicación        |                                                                              |
| 🖌 😤 Pági                                               | na de inicio de expresión de inte  | erés                                                                         |

#### Enviar su solicitud

Cuando considere que su solicitud está completa, pulse o haga clic en **"Submit Application" (Enviar solicitud)**. El estado de su solicitud ahora será **Expression of Interest (Declaración de interés) enviada**. La solicitud se enviará al otorgante de la licencia previa, la agencia local o la Bureau of Early Care and Regulation (Oficina de Regulación y de Cuidados Infantiles). Luego, un representante trabajará con usted en su solicitud. El grupo que se encarga de su solicitud se comunicará con usted.

**Tenga en cuenta lo siguiente: después de enviar su solicitud, no se pueden realizar cambios mientras espera una respuesta.** Sin embargo, cuando se comuniquen con usted, se pueden hacer modificaciones adicionales en colaboración con la agencia.

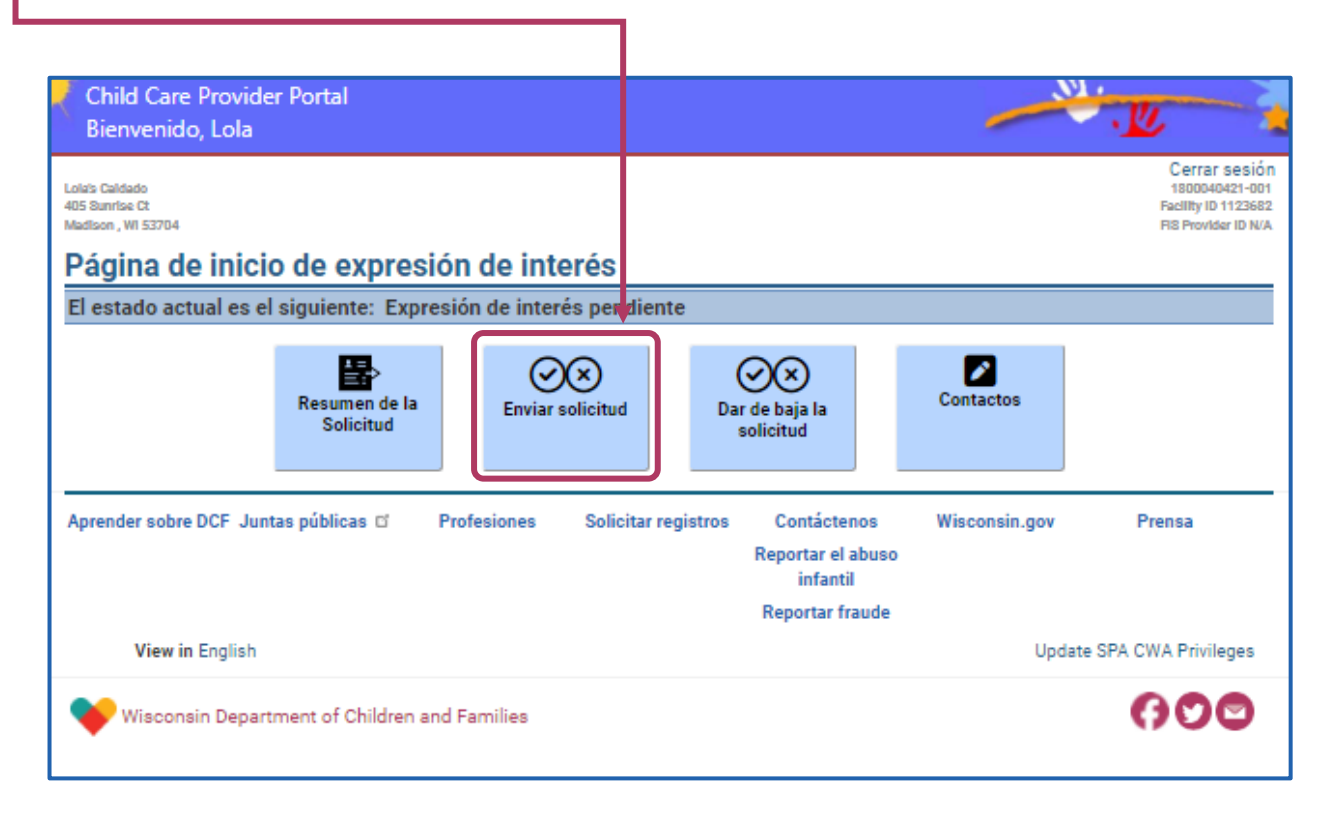

#### Presentación de la Expression of Interest (Declaración de interés)

Después de seleccionar el botón **"Submit Application" (Enviar solicitud)**, se abre una nueva página llamada **"Expression of Interest Submission" (Presentación de la Declaración de interés)**. En esta página, debe certificar que la información que proporcionó es verdadera y que completó el formulario personalmente. Pulse o haga clic en la **checkbox (casilla de verificación)** y, luego, pulse o haga clic en **"Submit" (Enviar)**.

| Child Care Provider Portal<br>Bienvenido, Lola         |                          |                               |                        | .W                                                                      |
|--------------------------------------------------------|--------------------------|-------------------------------|------------------------|-------------------------------------------------------------------------|
| Lola's Caldado<br>405 Sumrise Ct<br>Madison , WI 53704 |                          |                               |                        | Cerrar sesion<br>1800040421-0<br>Facility ID 11236<br>FIS Provider ID N |
| Presentar la expresión de interés                      |                          |                               |                        |                                                                         |
| Expresió                                               | n de interés, detalles   | s de la solicitud             |                        |                                                                         |
| Tipo de cuidado regulad                                | o Familia Con Licenci    | a                             |                        |                                                                         |
| Modo de aplicació                                      | n Expresión de interé    | 5                             |                        |                                                                         |
| Fecha de entrada de la solicitu                        | d 07/15/24               |                               |                        |                                                                         |
| Estado de la aplicació                                 | n Expresión de interé    | s pendiente                   |                        |                                                                         |
| Comentario                                             | s                        |                               |                        |                                                                         |
|                                                        | Términos y condici       | ones                          |                        |                                                                         |
| ✓ Certifico que, a mi leal saber y entender, los       | datos consignados son ci | iertos y que cumplime         | nto este formulario en | mi nombre.                                                              |
|                                                        | Envia                    | ır                            |                        |                                                                         |
| A 😽 Pá                                                 | ígina de inicio de exp   | resión de interés             |                        |                                                                         |
| Aprender sobre DCF Juntas públicas 🗅 🔹 Profesiones     | Solicitar registros      | Contáctenos                   | Wisconsin.gov          | Prensa                                                                  |
|                                                        |                          | Reportar el abuso<br>infantil |                        |                                                                         |
|                                                        |                          | Reportar fraude               |                        |                                                                         |
| View in English                                        |                          |                               | Update                 | SPA CWA Privilege                                                       |
|                                                        |                          |                               |                        |                                                                         |

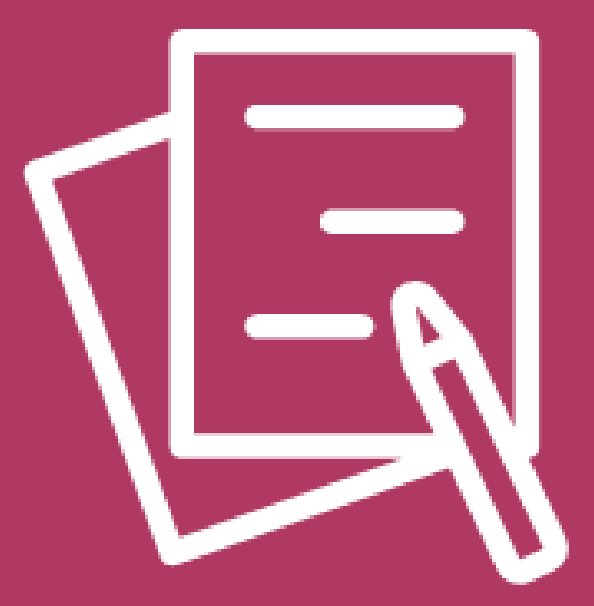

Expression of Interest (Declaración de interés, EOI) Recibir la respuesta de otorgantes de licencias previas o agencias locales

### Solicitud de EOI enviada

Se abre la página **"Contacts" (Contactos)** después de enviar su EOI. Tras **enviar su Expression of Interest (Declaración de interés)**, un otorgante de licencia previa o su agencia local se comunicará con usted. Le pedimos que espere al menos **3 días hábiles** para que se comuniquen con usted.

| Child Care Provider Portal<br>Bienvenido, Lola                                                                            |                                        |                                 |                                                                         |                                                     | .U                                                                            |
|----------------------------------------------------------------------------------------------------|----------------------------------------|---------------------------------|-------------------------------------------------------------------------|-----------------------------------------------------|-------------------------------------------------------------------------------|
| Lolais Caldado<br>405 Sunrise Ct<br>Madison , WI 53704                                                                    |                                        |                                 |                                                                         |                                                     | Cerrar sesión<br>1800040421-001<br>Facility ID 1123682<br>FIS Provider ID N/A |
| Contactos                                                                                                    |                                        |                                 |                                                                         |                                                     |                                                                               |
|                                                                                                    | Ir                                     | nformación de con               | itacto                                                                  |                                                     |                                                                               |
| al menos 3 días hábiles para que se co<br>Si tiene preguntas que requieran respu<br>Para obtener más información sobre la | estas inmediatas,<br>obtención de lice | ncias, visite nuestra <u>pá</u> | ficina de trámites previ<br>igina sobre cómo abrir<br>resión de interés | ios a la licencia en su z<br>un centro de cuidado i | ona.<br>nfantil.                                                              |
| Aprender sobre DCF Juntas públicas 🗅                                                                                      | Profesiones                            | Solicitar registros             | Contáctenos<br>Reportar el abuso<br>infantil<br>Reportar fraude         | Wisconsin.gov                                       | Prensa                                                                        |
| View in English                                                                                                    |                                        |                                 |                                                                         | Update                                              | SPA CWA Privileges                                                            |
| Wisconsin Department of Children                                                                                          | and Families                           |                                 |                                                                         |                                                     | 000                                                                           |

#### **Pre-Licensor or Local Agency Response**

| Child Care Provider Portal<br>Bienvenido, Lola                                                  | · · · · · ·                                                                |
|-------------------------------------------------------------------------------------------------|----------------------------------------------------------------------------|
| Lola's Caldado<br>405 Sunrfae Ct<br>Madlaon , VII 53704                                         | Cerrar sesión<br>1800949421-001<br>Facility ID 11236<br>R8 Provider ID N/A |
| Página de inicio de expresión de interés                                                        |                                                                            |
| El estado actual es el siguiente: Expresión de interés presentada                               |                                                                            |
| Resumen de la<br>Solicitud                                                                      | Contactos                                                                  |
| Aprender sobre DCF Juntas públicas 🖬 Profesiones Solicitar registros Contác<br>Reportar<br>infa | tenos Wisconsin.gov Prensa<br>el abuso<br>ntil                             |
| Reportar                                                                                        | r fraude                                                                   |
| View in English                                                                                 | Update SPA CWA Privileges                                                  |
| Wisconsin Department of Children and Families                                                   | 000                                                                        |

Con la ayuda de una agencia local o un otorgante de licencia previa, lo guiarán por los siguientes pasos para preparar su centro y su programa de modo que esté listo para completar su solicitud inicial. Durante este proceso, el estado de su Declaración de interés será **"Iniciado con licencia previa"** o **"Iniciado en la orientación"**.

Cuando haya completado cada paso y llegue a su solicitud inicial, su estado en la EOI cambiará a "Licencia previa completa" u "Orientación completa".

Una vez que haya completado la obtención de la licencia previa o la orientación, podrá completar la solicitud inicial. Luego, puede completar y enviar la solicitud y estar en vías a convertirse en un proveedor de cuidado infantil autorizado o certificado en Wisconsin.

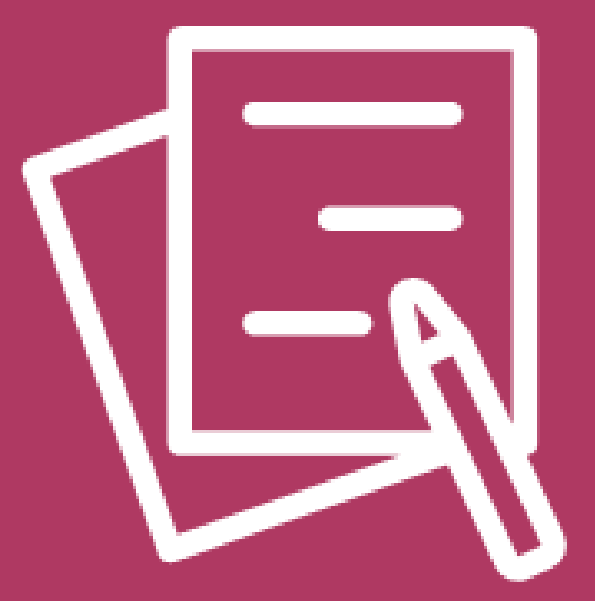

# Retiro de una Expression of Interest (Declaración de interés)

DCF-P-5762-S (N. 05/2024) (T.08/2024)

Departamento de Niños y Familias de Wisconsin

#### Retiro de su Expression of Interest (Declaración de interés)

Tiene la opción de retirar su EOI. Cuando selecciona la "Withdraw Request" (Retirar solicitud), se abre la página "Expression of Interest Withdraw" (Retirar Declaración de interés).

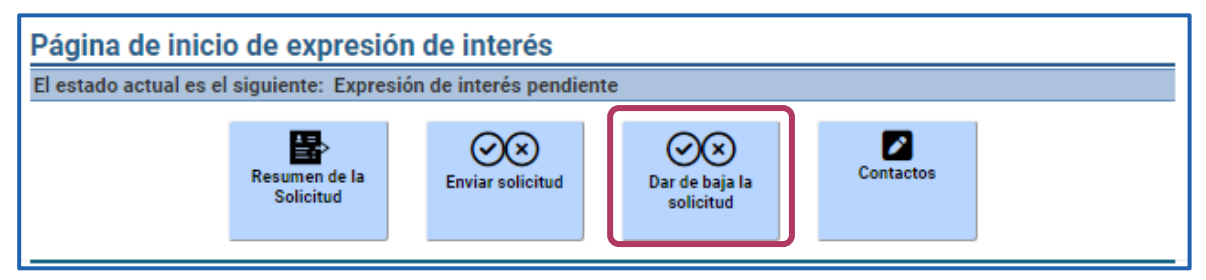

Se le pedirá que **confirme el retiro**. Si el **estado de su EOI es "Pendiente**", este cambiará a **"Expression of Interest (Declaración de interés) retirada**". Sin embargo, **le recomendamos que se ponga en contacto con un otorgante de licencia previa o una agencia local antes de retirarla**. Pueden hacer lo posible para ayudarlo con cualquier problema que tenga y mantener vigente su solicitud de EOI.

Si su estado es "Expression of Interest (Declaración de interés) enviada" al momento que decida retirarla, se asignará un funcionario de la agencia local o del otorgante de licencia previa para que se ponga en contacto con usted y lo ayude con cualquier pregunta o inquietud que tenga. La intención es ayudarlo y mantener vigente su EOI si es posible. El estado de su EOI será "Retiro de la Expression of Interest (Declaración de interés) solicitado". Si después de comunicarse con un otorgante de licencia previa o un funcionario de la agencia local, sigue con intenciones de retirar su solicitud, el estado de su EOI cambiará a "Expression of Interest (Declaración de interés) retirada" y se cerrará.

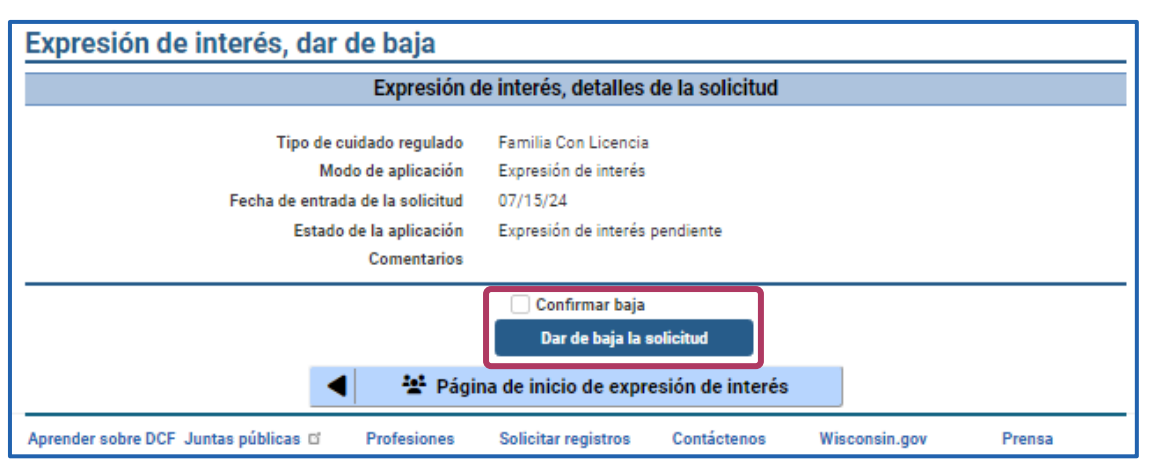

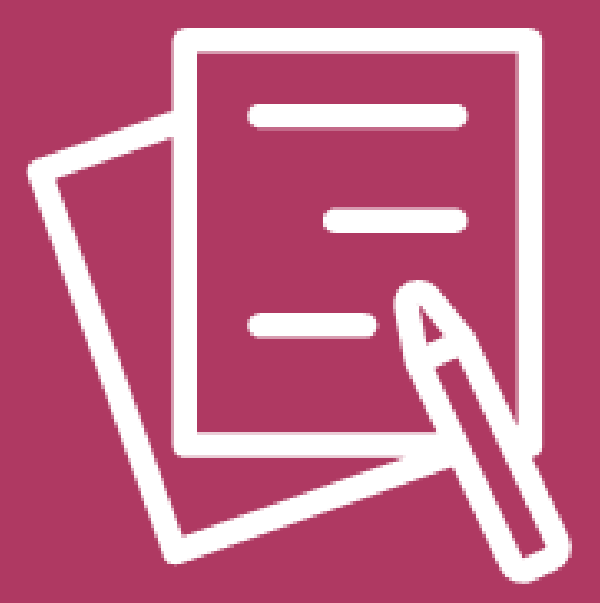

# Información adicional

DCF-P-5762-S (N. 05/2024) (T.08/2024)

Departamento de Niños y Familias de Wisconsin

#### **Enlaces útiles**

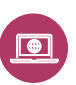

Abrir un centro de cuidado infantil con licencia

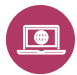

Certificación de cuidado infantil

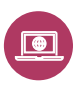

¿Qué es el Child Care Provider Portal (Portal para proveedores de cuidado infantil, CCPP)?

<u>Child Care Provider Portal (CCPP) Guía de Usuario</u>